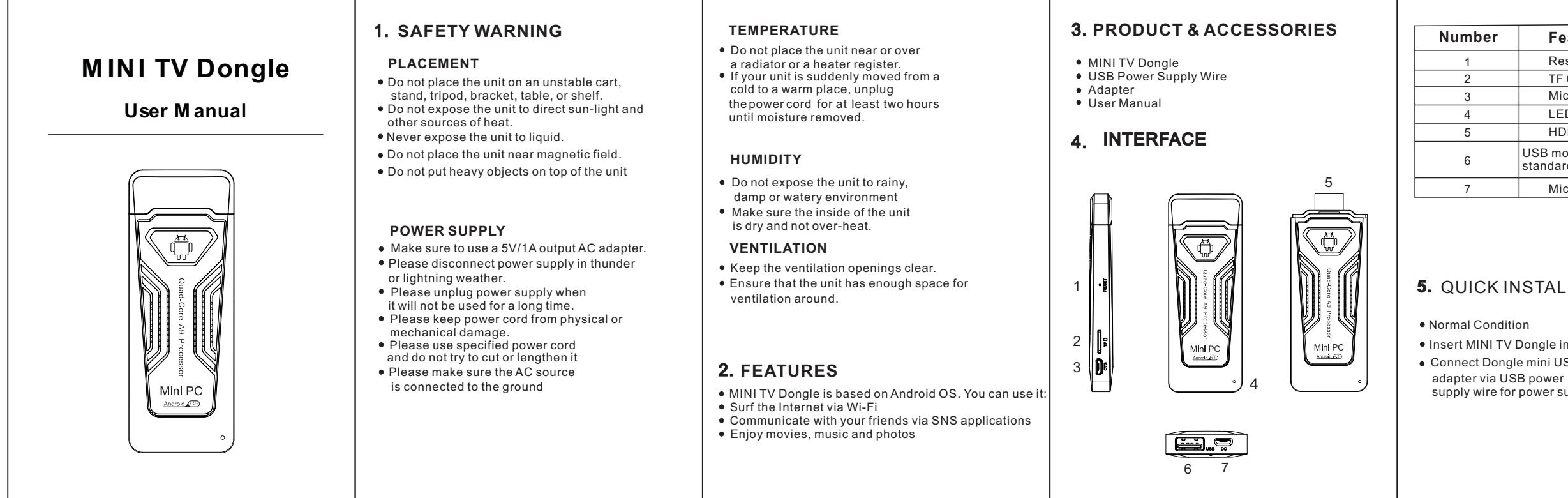

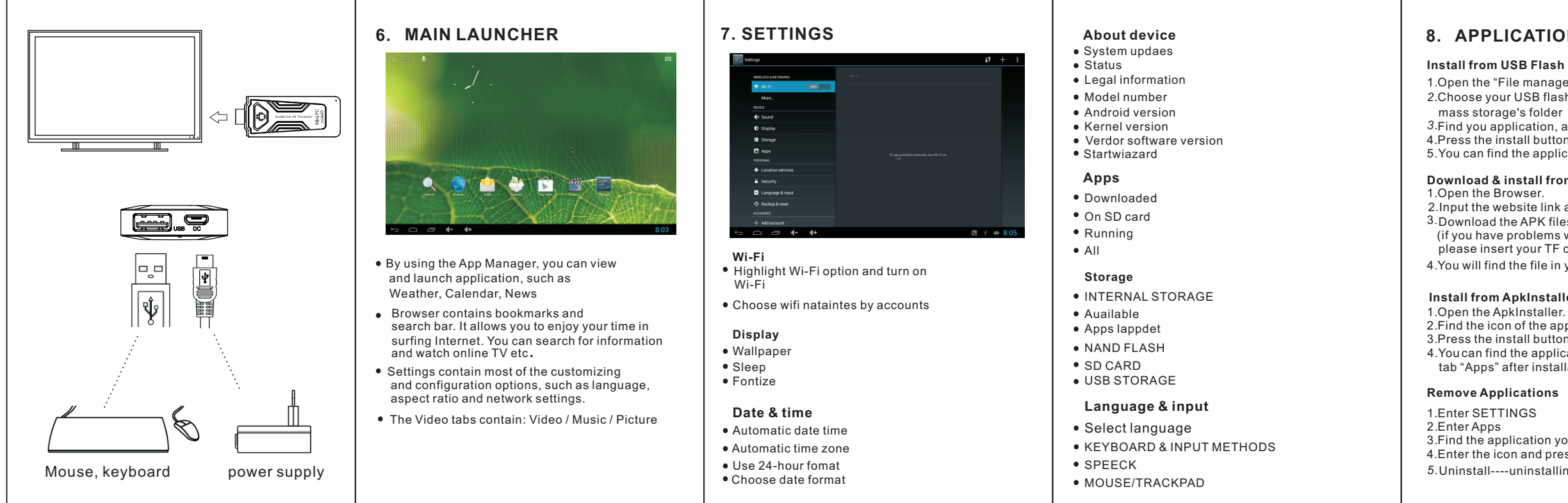

| r | Features                                           |
|---|----------------------------------------------------|
|   | Reset button                                       |
|   | TF Card slot                                       |
|   | Micro USB port(OTG)                                |
|   | LED                                                |
|   | HDMI port                                          |
|   | USB mouse& keyboard supported<br>standard USB port |
|   | Micro USB port (power)                             |

# 5. QUICK INSTALLATION GUIDE

• Insert MINI TV Dongle into TV HDMI port • Connect Dongle mini USB port to

supply wire for power supply

# 8. APPLICATIONS

Install from USB Flash Drive / TF card

- 1.Open the "File manager" 2.Choose your USB flash drive or any other mass storage's folder 3.Find you application, and press it 4.Press the install button
- 5. You can find the application in tab

#### Download & install from Browser

2.Input the website link and click "Search" 3. Download the APK files you like (if you have problems with downloading, please insert your TF card and re-download 4.You will find the file in your SD card folder.

### Install from Apkinstaller

2.Find the icon of the application, and enter it. 3.Press the install button. 4. You can find the application in tab "Apps" after installation

3.Find the application you want to remove in tab "All" 4.Enter the icon and press "Disable" 5.Uninstall----uninstalling

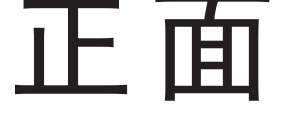

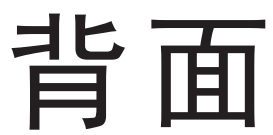

## FCC Information and Copyright

This equipment has been tested and found to comply with the limits for a Class B digital device, pursuant to part 15 of the FCC Rules.

These limits are designed to provide reasonable protection against harmful interference in a residential installation. This equipment generates,

uses and can radiate radio frequency energy and, if not installed and used in accordance with the instructions, may cause harmful interference

to radio communications. However, there is no guarantee that interference will not occur in a particular installation. If this equipment does

cause harmful interference to radio or television reception, which can be determined by turning the equipment off and on, the user is

encouraged to try to correct the interference by one or more of the following measures:

-Reorient or relocate the receiving antenna.

-Increase the separation between the equipment and receiver.

-Connect the equipment into an outlet on a circuit different from that to which the receiver is connected.

-Consult the dealer or an experienced radio/TV technician for help.

15.19 Labelling requirements.

This device complies with part 15 of the FCC Rules. Operation is subject to the following two conditions:

(1)This device may not cause harmful interference, and

(2) this device must accept any interference received, including interference that may cause undesired operation.

changes or modifications not expressly approved by the party responsible for compliance could void the user's authority to operate the equipment.

**FCC RF warning** statement: the device has been evaluated to meet general RF exposure requirement , The device can be used in portable exposure condition without restriction.